| #  | Practical Rasch Measurement - Further Topics : www.winsteps.com<br>Mike Linacre, instructor - July 2011                                                                                                    |                                                                                                    |                                                                                                  |                                                                                                    |
|----|----------------------------------------------------------------------------------------------------|----------------------------------------------------------------------------------------------------|--------------------------------------------------------------------------------------------------|----------------------------------------------------------------------------------------------------|
| 1. | Tutorial 4. Test Equating         This week is a quick overview.         • Test equating: separate and concurrent         • Prettifying output         If you don't know the meaning of a word, then please look at the "Glossary". <u>http://www.winsteps.com/winman/glossary.htm</u> |                                                                                                    |                                                                                                  |                                                                                                    |
| 2. |                                                                                                    | A. Equating and Linkin                                                                                                    | ng Methods                                                                                       |                                                                                                    |
| 3. | We are familiar with<br>thermometers. The<br>but we can convert<br>measurement scale<br>"equated".<br>If we had a third ty<br>it to our familiar the<br>items", such as me<br>these items, we con<br>to make it compara<br>thermometers.                                               | th Celsius and Fahrenheit<br>ey use different numbering systems,<br>t from one temperature-<br>e to the other. The thermometers are<br>ype of thermometer we could equate<br>hermometers by using "linking<br>elting ice and boiling water. Using<br>uld calibrate the third thermometer<br>able to Celsius and Fahrenheit | Celsius Fahrenheit<br>100°C 212°F<br>20°C 70°F<br>0°C 32°F<br>Celsius Fahrenheit<br>Thermometers | Provide the second second seco |
| 4. | For reference:                                                                                                    |                                                                                                    |                                                                                                  |                                                                                                    |
|    | Linking Terminology: Raw Score and Rasch                                                                                                    |                                                                                                    |                                                                                                  |                                                                                                    |
|    | Term                                                                                                    | Raw Score CTT meaning                                                                                                    | Rasch n                                                                                          | neaning                                                                                                    |
|    | Linking                                                                                                    | general term for making the results of different tests comparable                                                                                                    | enabling the data to be<br>one analysis (if desire<br>overall set of measure                     | e analyzed together in<br>d) to construct one<br>s                                                                                                    |
|    | Equating                                                                                                    | correspondence of raw scores<br>between tests                                                                                                    | putting the measures i<br>reference                                                              | n the same frame of                                                                                                    |
|    | Calibration                                                                                                    | putting the scores in the same frame of reference                                                                                                    | constructing item mea<br>frame of reference                                                      | sures in the internal                                                                                                    |
|    | Projection                                                                                                    | scores on one test weakly predict scores on another test                                                                                                    | (a height-weight situa                                                                           | tion)                                                                                                    |
|    | Moderation                                                                                                    | equivalences based on matching up sample statistics                                                                                                    | (Fahrenheit-Celsius e                                                                            | quating)                                                                                                    |
|    | Anchoring<br>(fixing)                                                                                                    | -                                                                                                    | measures obtained fro<br>construct theory) import<br>place it in the same fra                    | om one analysis (or<br>osed on another to<br>ame of reference.                                                                                                    |
|    | Local origin                                                                                                    | zero score or sample mean                                                                                                    | reference location from<br>along the latent variab                                               | m which to measure<br>ble                                                                                                    |
|    |                                                                                                    | from http://www.rasch.org/                                                                                                    | rmt/rmt204b.htm                                                                                  |                                                                                                    |

| 5.                                                                                                 | For reference:                                                                                                    |  |  |
|----------------------------------------------------------------------------------------------------|----------------------------------------------------------------------------------------------------|--|--|
|                                                                                                    | Equating designs for two tests:                                                                                                    |  |  |
|                                                                                                    | Baseline equating: estimates from one analysis are anchor values in another analysis                                                                                                    |  |  |
|                                                                                                    | <b>Parallel equating:</b> two analyses are performed separately, and then equated by a fit line.                                                                                                    |  |  |
|                                                                                                    | Common-item equating: some (linking) items in the two tests are the same: best method.                                                                                                    |  |  |
|                                                                                                    | Common-person equating: some (linking) persons who respond to the two tests are the same                                                                                                    |  |  |
|                                                                                                    | <b>Linking tests</b> : a third test is constructed which contains items from the two tests. This is used as a common-item-equating link between the two tests.                                                                                                    |  |  |
|                                                                                                    | <b>Concurrent (or one-step) equating</b> : both tests are analyzed together as one dataset.                                                                                                    |  |  |
|                                                                                                    | Virtual equating: common-item equating based on items with similar (not identical) characteristics                                                                                                    |  |  |
|                                                                                                    | Vertical equating: the two tests are intended to differ in difficulty, usually by at least a grade-level.                                                                                                    |  |  |
|                                                                                                    | Horizontal equating: the two tests are intended to have the same difficulty                                                                                                    |  |  |
|                                                                                                    | Polytomous equating: the two tests share rating scale structures                                                                                                    |  |  |
|                                                                                                    | <b>Separate-estimation equating</b> : the two tests are analyzed separately, then the estimated measures are used for performing the equating.                                                                                                    |  |  |
|                                                                                                    | Random-equivalence equating: two tests (or two examinee samples) are declared to produce                                                                                                    |  |  |
|                                                                                                    | randomly-equivalent measures because their items (or persons) have been allocated to the tests at random. So that the means and S.D.s of the two sets of item (or person) measures can be equivalenced.                                                            |  |  |
|                                                                                                    | Alternate-forms equating: two tests are declared to be equivalent, so that their measures are assumed to be in the same frame of reference.                                                                                                    |  |  |
|                                                                                                    | Anchored-form equating: the tests included pre-calibrated items which force the two tests to report measures in the frame of reference of the item-anchor values.                                                                                                  |  |  |
| <b>Common scale:</b> the measurement scale on which the measures from the two tests are expressed. |                                                                                                    |  |  |
|                                                                                                    | This is usually the measurement scale of one of the tests.                                                                                                    |  |  |
|                                                                                                    | <b>Equating constant</b> : when tests are equally discriminating, the amount to add to measures from one test to equate them with measures from the other test.                                                                                                    |  |  |
|                                                                                                    | <b>Scaling constant</b> <i>or</i> <b>Equating slope</b> : when tests have measures with different discriminations (Celsius-Fahrenheit), the amount with which to multiply measures from one test to make them equally discriminating with those of the other test. |  |  |
|                                                                                                    | <b>Equating error:</b> loss of precision of the measures from one test when converted to become measures on the other test                                                                                                    |  |  |
|                                                                                                    | <b>Equipercentile equating</b> : a non-linear CTT technique based on equivalencing distributions. Not used in Rasch equating.                                                                                                    |  |  |
|                                                                                                    | Item drift: change in the difficulty of an item from one test (or test administration) to another test (or test administration).                                                                                                    |  |  |
|                                                                                                    | For more about equating methods, see Winsteps Help "Equating and Linking Tests" <u>http://www.winsteps.com/winman/equating.htm</u>                                                                                                    |  |  |

| 6.  | <b>B. Separate-estimation Common-person Test Equating</b>                                                                                                    |                                                                                                    |  |
|-----|----------------------------------------------------------------------------------------------------|----------------------------------------------------------------------------------------------------|--|
| 7.  | Let's try equating two of the Bond & Fox datasets, as discussed in B&F Chapter 5. This will use<br>"Common Person" equating, because the instruments were administered to the same people.<br>The basic requirement is that the latent variable be effectively the same, "invariant", across the two<br>instruments to be equated or linked. Then we can make one-to-one conversions between the<br>measures on the two instruments.                                                                                                    |                                                                                                    |  |
| 8.  | First we need the person ability measures from the "B&F<br>chapter 5" data.<br>Launch Winsteps                                                                                                    |                                                                                                    |  |
| 9.  | Click on "File"<br>Click on "Open File"<br>Click up one level to the "Winsteps" folder<br>Click on "Bond&Fox"<br>Double-Click on "Bond&FoxChapter5.txt"<br>Report Output? Press Enter<br>Extra Specifications? Press Enter<br>The standard analysis is performed                                                                                                    | Image: Second and the second and the second and th |  |
|     |                                                                                                    |                                                                                                    |  |
| 10. | Winsteps menu bar<br>Click on "Output Tables"                                                                                                    | Bond&FoxChapter5.txt<br>Fle Edit Diagnosis Output Tables Output Fles Batch Help Specification Plo                                                                                                    |  |
| 10. | <ul> <li>Winsteps menu bar<br/>Click on "Output Tables"<br/>Click on "1. Variable Maps"</li> <li>Table 1 displays in a Notepad window<br/>Scroll down to Table 1.1</li> <li>Red box: The summary map shows the ability measures<br/>for 150 persons</li> <li>Blue box: and also the difficulties for 35 items.</li> <li>The 150 persons also responded to another test. So these<br/>are our "common persons".</li> <li>We need their measures for the equating process.</li> <li>But let's pretend that only the first 24 persons are common<br/>persons, we can then check the effectiveness of the<br/>equating for the other 126 persons!</li> </ul> | Mond&FoxChapter5.txt         File       Edit       Diagnoss       Output Tables       Output Files       Batch       Help       Specification       Bo         Table 1.1       Bond & Fox BLOT       Request Subtables       1. Variable maps         TABLE 1.1       Bond & Fox BLOT       Account of the second of the second of                                                                                                    |  |

| 12. | Now let's write out the person measures.<br>Click on Output Files<br>Click on Person File PFILE=                                                                                                    | les Output Files Batch Help Spec<br>Concolvariable file=<br>Item File IFILE=<br>Person File PFILE=                                                                                                    |
|-----|----------------------------------------------------------------------------------------------------|----------------------------------------------------------------------------------------------------|
| 13. | Output File Specifications<br>Click on Permanent file<br>Click OK                                                                                                    | Output He Specifications: Person File FFILE         Display the Output File       Select fields         I Text Editor       Select fields         SPSS       Don't display         File       Text: space-separated: fixed field         Text: tab-delimited fields (best for Excel)       Text: cab-delimited fields [File tor Excel]         Text: cab-delimited fields       Separator character:         Permeant file: request file name       Separator character:         Permeant file: request file name       Temporary file: automatic file name         Column Headings:       Yes         OK       Cancel                                                                                                    |
| 14. | Enter a memorable file name.<br>Mine is: BF5pf.txt<br>Then Save                                                                                                    | Person Measure Fie: PFILE       Save in       Bondbäcks/personals       Wy Navends       Bondbäcks/personals       Bondbäcks/personals   < |
| 15. | The person file statistics are displayed in a Notepad<br>window. This procedure would be exactly the same if we<br>were doing a Common-item equating. A Rasch model does<br>not know what is a "person" and what is an "item", so<br>treats them essentially the same. We do know which is<br>which, so we use that insight to interpret the numbers.<br><i>Red box:</i> the person entry numbers and their ability<br>measures. These are what we need. The common-person<br>entry numbers must be the same in the analysis of the test<br>to be equated with this one.<br><i>Blue box:</i> the standard errors. These will help us determine<br>how stable the person measures are.<br><i>Red arrow:</i> this indicates an extreme score: ";" (if shown)<br>also status 0 or $-1$ The measures corresponding to an<br>extreme score are less secure for equating than the<br>measures for non-extreme scores. | BESpf.Xxt - Notepad           Be Edit Format View Help           ; Person Bond & Fox BLOT data: Chapter 5.         Aug 25         2:57         2008           ; HWIKY MRASURE ST         COUNT         SCORE         ERROR IN.NSQ IN.2ST OUT.NS OUT.ZS DISPL           1         1.85         1         35.0         29.0         48         1.06         29         1.13         .41         .00           2         3.96         1         35.0         29.0         48         .81        60         .90        05         .00           3         1.85         1         35.0         29.0         48         .81        60         .90        05         .00           4         3.96         1         35.0         34.0         1.04         1.13         .44         4.50         1.86         .00           5         3.20         1         35.0         33.0         .75         .80        16         .36        48         .00           8         3.20         1         35.0         33.0         .75         .80        16         .36        48         .00           10         3.20         1         35.0         31.0   |

| 16. | Only persons 1-24 are common.<br>Notepad Window<br>Delete everyone after person 24 in this file.<br>Click on "File"<br>Click on "Save As" the Notepad file<br>Type in: <i>BF5cp.txt</i> (cp = common persons)                              | Untitled - N<br>Ple <u>E</u> dit F <u>o</u> n<br>New<br>Ogen<br>Save <u>A</u> s                                                                                                    |
|-----|----------------------------------------------------------------------------------------------------|----------------------------------------------------------------------------------------------------|
| 17. | Now let's analyze the dataset we want to equate with this<br>one.<br>Winsteps menu bar<br>Click on File<br>Click on Start another Winsteps                                                                                                 | Bond&FoxChapter5.txt     File Edit Diagnosis Output     Edit Control File=C:\Winstep:     Exit, then Restart `WINSTEP     Restart `WINSTEPS C:\Winst     Open File     Start another WINSTEPS     Fult                                                                                                    |
| 18. | In the new Winsteps window<br>Click on File<br>Click on Open File<br>Click onPRTIII.txt<br>Click on Open<br>Report Output? Press Enter<br>Extra Specifications? Press Enter<br>The standard analysis is performed                          | Kei Vulus ters         The Edit Diagnosis Output Tables Output Files Batch Help Specification Pilots Excel/5:55 Graphs D         Control File       2 X         Lock in:       E Bond&FoxAppendix2.txt         Bond&FoxAppendix2.txt       E Bond&FoxAppendix2.txt         Bond&FoxAppendix2.txt       E Bond&FoxAppendix2.txt         Bond&FoxAppendix2.txt       E Bond&FoxAppendix2.txt         Bond&FoxAppendix2.txt       E Bond&FoxAppendix2.txt         Bond&FoxAppendix2.txt       E Bond&FoxAppendix2.txt         Bond&FoxAppendix2.txt       E Bond&FoxChapter5.txt         Deator       E Bond&FoxChapter5.txt         Deator                                                                                     |
| 19. | Now let's compare the person measures:<br>Winsteps Menu Bar<br>Click on Plots menu<br>Click on Compare Statistics                                                                                                    | Plots Excel/S-S-S <u>G</u> raphs Dat<br>Plotting problems?<br>Compare statistics: Scatterplot                                                                                                    |
| 20. | In the Compare Statistics control box,<br>Click on for the x-axis:<br>persons<br>Measures<br>PFILE<br>Browse and select BF5cp.txt<br>Click on for the y-axis:<br>Measures<br>this analysis<br>Check-mark: Excel scatterplot<br>Click on OK | Compare statistics: Scatterplot       X         For items       © persons         Plothis (left y-casis)       P-value: Average rating       Observed math:       Expected math         Outlit mean-squares       Standard errors       Displacement       Lower Asymptote         Outlit mean-squares       Initit tandardized       Displacement       Lower Asymptote         from       this analysis       Errowers       Statistic field number:       3         Label field number:       13       Label field number:       13         and this (right y-exis)       C >value: Average rating       Observed math:       Case field number:       13         and this (right y-exis)       C >value: Average rating       Observed math:       Case field number:       13         and this (right y-exis)       C >value: Average rating       Observed math:       Case field number:       13         and this (right y-exis)       C >value: Average rating       Observed math:       Case field number:       13         and this (right y-exis)       C >value: Average rating       Observed math:       Case field number:       13         init mean-squares       field number:       Statistic field number:       13       14       13         outif mean-squares       field scategerage       Gor |
| 21. | Plot data-point label<br>Click on Entry number we want to easily identify the<br>outliers                                                                                                    | Plot data-point label<br>How are the plotted datapoints to be labeled?<br>Marker Entry number Help<br>Label Entry+Label Cancel<br>Only part of the label?                                                                                                    |

| 22. | The Excel plot displays.                                                                                                    |                                                                                                    |
|-----|----------------------------------------------------------------------------------------------------|----------------------------------------------------------------------------------------------------|
|     | We do want the Empirical trend-line, because we have no<br>reason to suppose that the logit measures defined by the<br>BLOT test (BF5) have the same substantive "length" as the<br>logit measures defined by the PRTIII test. If you don't<br>follow this, read "Length of a Logit"<br><u>http://www.rasch.org/rmt/rmt32b.htm</u>                                      | Plot-Empirical line / Plot-Identity line / Worksheet /                                                                                                    |
| 23. | And here's the plot.<br>If you have more than 24 points, then you forgot to Save<br>BF5cp.txt after deleting all the lines after person 24.                                                                                                    | BF5pf.txt & Bond & Fox PRTIII data                                                                                                    |
|     | <i>Red circle:</i> We can see that person 24 is an outlier. Not surprising because the curved control lines are set to p<.05, i.e., only 1 point in 20 is expected to lie outside them, but maybe it would be better to omit this person from the equating set as being too variable.                                                                                   | (Bond & For Phriling 1 (Bond & For Phriling 1 |
|     | For successful common-person equating, we need the<br>person to behave the same way on both instruments. If not,<br>the person becomes a "new and different" person.                                                                                                    | <b>S</b><br><b>O</b><br><b>I</b><br><b>I</b><br><b>I</b><br><b>I</b><br><b>I</b><br><b>I</b><br><b>I</b><br><b>I</b>                                                                                                    |
|     | <i>Red arrow:</i> This is the identity line, through the origin, with equal increments on both axes. This would be the trend line if the tests produced the same person measures.                                                                                                    | Measures (BF5pf.txt)<br>Blue circle: Person 17 is on a "best                                                                                                    |
|     | <i>Green arrow:</i> A best-fit line, a dashed line, is not parallel<br>to the identity line. So the instruments have different<br>discrimination and different average item difficulty,<br>relative to the average person ability.<br>From a measurement perspective, the conversion between<br>the BLOT and the PRTIII is like that between Celsius and<br>Fahrenheit. | fit" trend line.<br><i>Orange circle</i> : Person 23 had an<br>extreme (perfect) score on the BLOT,<br>so this measure is somewhat arbitrary.<br>This is also an outlying influential<br>point, suggesting that it should be<br>omitted from the equating set.                                                                                                    |
| 24. | If the best-fit line (green arrow) is parallel to the identity line<br>analyze all the data together. In each person record, the item<br>adjacent columns, so that they look like one long test. This is                                                                                                    | e (red arrow), then it is usually easiest to<br>s on each instrument are placed in<br>s called "racking" the data.                                                                                                    |

| 25. | Before we move, look closely at the plot.<br>There seem to be two trends among the persons. One<br>group (perhaps the boys) follows the red arrow. The other<br>group (perhaps the girls) follows the blue arrow.<br>If we follow an automatic linking-person selection rule<br>(such as Frederic Lord's), we will eliminate the minority<br>arrow (fewer persons, probably the red arrow), and will<br>base our equating on the majority arrow (more persons,<br>probably the blue arrow).<br>But "majority" and "minority" may be an accident of the<br>sampling of our common persons, so it would be better to<br>identify which of the two arrows (or what proportion of<br>each) better represents a meaningful commonality between<br>the two tests . | 70<br>2<br>2<br>2<br>2<br>2<br>2<br>30<br>2<br>30<br>2<br>30<br>2<br>30<br>2<br>30<br>17<br>17<br>17<br>17<br>17<br>17<br>17<br>17<br>17<br>17<br>17<br>17<br>24<br>24 |
|-----|----------------------------------------------------------------------------------------------------|----------------------------------------------------------------------------------------------------|
| 26. | Back to our trend line. Our job is to find the conversion<br>factors. Fortunately EXCEL has done the hard work for us.<br>It has plotted a best-fit trend line for us. This is shown by<br>the dashed black line on your plot.<br>Click on "Worksheet" below the plot                                                                                                    | Plot-Empirical line / Plot-Identity line / Worksheet /                                                                                                    |
| 27. | Scroll down to the bottom of the Worksheet<br>Do you see the Empirical intercept and slope?<br>They convert PRTIII y-axis measures into the BLOT x-<br>axis measures or the reverse:<br>BLOT (x-axis)*slope + y-axis intercept = Predicted PRTIII<br>PRTIII (y-axis)/slope + x-axis intercept = Predicted BLOT<br>This conversion applies to both the item difficulties and<br>the person measures. We can convert all measures from<br>one analysis onto the measurement scale of the other<br>analysis.                                                                                                    | 36Empirical intercept with x-axis2.6037537Empirical intercept with y-axis-5.0399438Empirical slope1.935648If we delete any points in the worksheet, then Excel will redraw the plots, and recompute the slopes and intercepts.                                                                                                    |
| 28. | It's always wise to check this type of result.<br>Notice that person 17 (blue circle) is almost exactly on the<br>trend line.<br>In BF5pf.txt - the BLOT person 17 measure is 3.20 logits.<br>That should be x-axis position of person 17. Yes.                                                                                                    | 16       3.20         17       3.20         18       2.38                                                                                                    |
| 29. | For the actual y-axis position:<br>PRTIII analysis (the one we are doing)<br>Click on the Winsteps menu bar<br>Click on Output Tables<br>Click on 18. PERSON: entry                                                                                                    | oter5~PRTIILbct         is       Output Tables       Output Files       Batch       Help       Specification       Plots       EXC         iiii       Jaquest Subtables       J. Variable maps       2.2 General Keyform       2.5 Category Averages         iiii       J. ITEM (column): fit order       3.1 Summary statistics       6. PERSON (row): fit order         iiiiiiiiiiiiiiiiiiiiiiiiiiiiiiiiiiii                                                                                                    |
| 30. | Scroll down to person 17<br>The PRTIII person measure is 1.23 logits.<br>This is the y-axis position for person 17 in our plot. Yes!<br>Looks like it                                                                                                    | 16       10       13       1.85         17       9       13       1.23         18       4       13       -1.24                                                                                                    |

| 31. | So now let's check the conversion formulae for person 17:<br>BLOT (x-axis)*slope + y-axis intercept = Predicted PRTIII<br>3.20*1.94 + -5.04 = 1.17 (observed: 1.23)<br>PRTIII (y-axis)/slope + x-axis intercept = Predicted BLOT<br>1.23/1.94 + 2.60 = 3.23 (observed: 3.20)<br>which are close enough see the adjacent Figure. | 17                                                                                                    |
|-----|----------------------------------------------------------------------------------------------------|----------------------------------------------------------------------------------------------------|
| 32. | But how well does this work?<br>We are doing a PRTIII analysis, let's rescale the PRTIII<br>measures into the predicted BLOT measures:<br>Winsteps analysis menu bar<br>Specification<br>Type in: UIMEAN = 2.60 (the x-axis intercept)<br>Click on "OK and Again"                                                               | Batch       Help       Specification         EASURE       ERFOR         Control Specification = Val         Specification = Value         UIMEAN = 2.60         OK and again                                                                                                    |
| 33. | Type in USCALE = 0.52 (= 1/SLOPE)<br>Click "OK"                                                                                                    | Control Specification = Value         Specification = Value         USCALE = 0.52         OK and again                                                                                                    |
| 34. | Winsteps menu bar<br>Click on "Plots"<br>Click on "Scatterplots"<br>Same again<br>Click "OK"<br>Click on "Markers"                                                                                                    | Compare statistics textorpit/     Compare       For     Internet squares     Oracle Average and<br>Decision     Objected motion:     Decision<br>Decision       For     Internet squares     Oracle Average and<br>Decision     Decision     Decision       For     Internet squares     Oracle Average and<br>Decision     Decision     Decision       For     For     Internet squares     Oracle Average<br>Internet squares     Decision     Decision       For     For     For     Decision     Decision     Decision       For     For     Decision     Decision     Decision       For     For     Decision     Decision     Decision       For     Decision     Decision     Decision       For     Decision     Decision     Decision       For     Decision     Decision     Decision       For     Decision     Decision     Decision       For     Decision     Decision     Decision       For     Decision     Decision     Decision       For     Decision     Decision     Decision       For     Decision     Decision     Decision       For     Decision     Decision     Decision       For     Decision     Decision     Decision                                                                                                    |
| 35. | Good! The conversion has worked.<br>The trend line is now the identity line.<br>This plot is in BLOT units.                                                                                                    | BFScp.tx & Bond & Fox PRTIII data                                                                                                    |
| 36. | But how has this worked for all the other persons?<br>Scatterplot again, but change the file to<br><b>BF5pf.txt</b><br>which has all the persons<br>Click OK<br>Click on "Marker"                                                                                                    | Compared direction: Scattering of the scattering of the scattering |

| 37. | No, this doesn't look good - even though we have done our<br>best to equate the two sets of person measures.<br><i>Green arrow:</i> we expected the dashed trend line to be<br>along the identity line.<br>But the identity line is within the confidence intervals, so<br>we can't reject the hypothesis that we have the correct<br>equating line. The first 24 persons were not a good<br>equating sample from the persons. They are too central.<br>There are many techniques for selecting the best<br>equating sample, and choosing the best line. We do the<br>best that we can do, but it is not perfect. | BFSpf.txt & Bond & Fox PRTII data                                  |  |
|-----|----------------------------------------------------------------------------------------------------|--------------------------------------------------------------------|--|
| 38. | Look at the bottom of the Excel Worksheet:<br>We see that the correlation between the PRTIII and BLOT<br>measures is 0.64, which means that only 40% of their<br>variances are shared. But this correlation is "attenuated" by<br>measurement error.                                                                                                    | 165 Correlation 0.640292                                           |  |
| 39. | "Attenuation" of correlations is counter-intuitive.                                                                                                    |                                                                    |  |
|     | Imagine we have two measures that are perfectly correlated = $1.0$ . But we cannot measure them perfectly. We measure them with measurement error. So the correlation is "attenuated" (=reduced) by measurement error. Correlation = $0.9$ .                                                                                                    |                                                                    |  |
|     | Every correlation we observe is attenuated by measurement error, because we can never measure perfectly.                                                                                                    |                                                                    |  |
|     | Then we discover how to remove (" <b>disattenuate</b> ") the measurement error. After the measurement error is removed, the correlation becomes 1.0. The "disattenuated" correlation is always higher (more extreme) than the observed correlation.                                                                                                    |                                                                    |  |
| 40. | Look at the bottom of the Excel Worksheet:<br>We see that the correlation between the PRTIII and BLOT<br>measures is 0.64.                                                                                                    | 165Correlation0.640292166Disattenuated Correlation1                |  |
|     | Disattenuated Correlation is 1.0. The "true" relationship<br>between the two sets of measures could be perfect!                                                                                                    | Disattenuated correlation:<br>http://www.rasch.org/rmt/rmt101g.htm |  |
| 41. | Conversion tables - Table 20 - USCALE UMEAN<br>Here is a general instruction for "common item" (same items on two tests) or "common person"<br>(same persons respond to two tests). We need to put both sets of measurements onto the same<br>"ruler" (frame-of-reference). We usually choose one test as the "baseline", and then adjust the<br>measures on the other test to match it. UIMEAN= and USCALE= are a convenient way of making<br>the measures match each other.                                                                                                    |                                                                    |  |
|     | <ol> <li>Choose one instrument as the baseline.</li> <li>Its Table 20 (or SCFILE=) is the score-to-measure conversion.</li> <li>For the other instrument, set USCALE=(equating slope) UMEAN=(equating constant).</li> <li>Analyze the data.</li> <li>Check that the numerical difficulties of the common items are almost the same in both analyses.</li> <li>Table 20 (or SCFILE=) for this analysis is the equated score-to-measure conversion.</li> </ol>                                                                                                    |                                                                    |  |
| 42. | Please close all windows                                                                                                    |                                                                    |  |

|   | -                 |
|---|-------------------|
| 1 | $\mathbf{\Omega}$ |
|   | v                 |
| - | ~                 |

| 43. | C. Equating with Common Items                                                                                                    |                                                                                                    |  |
|-----|----------------------------------------------------------------------------------------------------|----------------------------------------------------------------------------------------------------|--|
| 44. | <i>"Test Equating, Scaling, and Linking: Methods and Practices" by Michael J. Kolen, Robert L. Brennan, (Springer, 2004)</i> uses two illustrative datasets. They are dichotomous (0-1) responses to 36 items by 1600+ persons. The two datasets have 12 common items. Let's equate these two datasets, called Mx.txt and My.txt | 1111101110101011010010010010010010104 4<br>1100111011010100000000101101010104 3<br>1001100011010100000000000000000 9 3<br>1100101101010001000000000000000000000                                                                                                    |  |
| 45. | Launch Winsteps                                                                                                    | steps<br>me-limited                                                                                                    |  |
| 46. | We will analyze file, Mx.txt, using control file<br>Mcontrol.txt<br>Mcontrol.txt has no data, so we will need to specify the<br>data file.<br>Open File:<br>Mcontrol.txt<br>Extra Specifications:<br>Data=Mx.txt                                                                                                    | Moontrol.txt<br>File Edit Diagnosis Output Tables Output Files Batch Help Spec<br>WINSTEPS Version 3.65.1 Aug 26 5:07 2008<br>WINSTEPS expires on 11/1/2008<br>Current Directory: C:\Winsteps-time-limited\expo<br>Control file name? (e.g., exam1.txt). Press Er<br>C:\Winsteps-time-limited\examples\Mcontrol.txt<br>Report output file name (or press Enter for te<br>Extra specifications (if any). Press Enter to<br>DATA=Mx.txt                                                                                                    |  |
| 47. | Estimation completes.<br>Mx.txt has 1655 persons and 36 items                                                                                                    | Data from Kolen and Brennan (2004)           I PERSONS         1655           I PERSONS         1655           I SCOME         COUNT           MEASURE         INFIT           UNESS         001           I MEAN         15.8           36.0         -31           I SCOME         00           I REAL         RESS           MEAN         1.00           I REAL         RESS           MEAN         3.0           I REAL         RESS           MEAN         0.0           I TECHS         3.0           I TECHS         3.0           I REAL         RES           MEAN         0.0           I TECHS         3.0           I REAL         RES           MEAN         0.0           1 TECHS         3.0           I REAL         RMSE           1 S.0         2.94           .0         .98           .01         .93           I REAL         RMSE           .05         .9           .06         .93           .07         SEPRARTION 16.13           .08         .01                                                                                                    |  |
| 48. | As usual, confirm that everything is OK in Mx.txt<br>Diagnosis menu.<br>A. Item Polarity<br><i>Yes, the worst item looks acceptable</i>                                                                                                    | ITEM STATISTICS:         CORRELATION ORDER           ENTRY         BAW         OUTPIT         OUTPIT         PT-MEASURE         EXACT NATCH           NUMBER         SCORE         COUNT         MEASURES         S.E.         INFID         OUTPIT         PT-MEASURE         EXACT NATCH           355         213         1654         1.94         .09         1.19         3.411.50         5.01         16         .35         86.5         87.81         0.35           34         300         1654         1.47         .07         1.22         7.911.32         4.18         .487         7.98         83.31         0.34           21         553         1654         4.5         .061.21         7.611.26         6.81         2.34         16.43         2.5         C21           31         566         1654         .64         .061.15         5.21.27         6.21         2.61         164.3         2.45         0.01           36         283         1654         .77         .77         .71         .02         7.41         1.22         2.61         164.3         2.5         C21         2.31           31         1396         1654         .27         .77                 |  |
| 49. | Save the item difficulties<br>Click on "Output Files" menu<br>Click on "Item File: IFILE="<br>Click on "Permanent file'<br>Click "OK"<br>Save as Mxif.txt<br>These are the difficulties for the 36 items in Mx.txt                                                                                                    | West Disput File       TEN Fe PLET         Object Variable file       TEN Fe PLET         Object Variable file       Select fields         Is provide the Cutput File       Select fields         Is provide the Cutput File       Select fields         Is provide the Cutput File       Select fields         Is provide the Cutput File       Select fields         Is provide the Cutput File       Select fields         Is provide the Cutput File       Select fields         Is provide the Cutput File       Select fields         Is provide the Cutput File       Select fields         Is provide the Cutput File       Text: tab delimited fields (best for Excel)         It ext: tab delimited fields (best for Excel)       Text: tab delimited fields (best for Excel)         It ext: space - separated fields       Labels in "quotation marks"         SPSS: .sav format       Separator character:         If the Cutum Headings:       Yes         Vy Cost       OK         Column Headings:       Yes         Vy Cost       Column Headings:         Vy Cost       Cateparate         Save as type:       TextFormation file request bit         Save as type:       TextFormation |  |

| 50. | The item file displays in a Notepad window.                                                                                                    | Mxif.txt - Notepad  File Edit Format View Help                                                                                                    |
|-----|----------------------------------------------------------------------------------------------------|----------------------------------------------------------------------------------------------------|
|     | <i>Red box:</i> here are the logit item calibrations<br><i>Blue box:</i> these are the standard errors (precision) of the<br>measures. They are small because we have 1654<br>observations of each item. | $ \begin{array}{c} \text{[; FITEM] bata from koten and brendari (2004)} \\ \text{; ENTRY MEASURE ST COUNT SCORE } \\ 1 & -2.29 & 1 & 1654.0 & 1396.0 & .07 \\ 2 & -1.17 & 1 & 1654.0 & 1103.0 & .06 \\ 3 & -1.36 & 1 & 1654.0 & 1162.0 & .06 \\ 4 &54 & 1 & 1654.0 & 894.0 & .05 \\ 5 & -1.20 & 1 & 1654.0 & 1112.0 & .06 \\ 6 & -1.58 & 1 & 1654.0 & 11226.0 & .06 \\ 7 &78 & 1 & 1654.0 & 975.0 & .05 \\ 9 & -1 & 07 & 1 & 1654.0 & 1071.0 \\ \end{array} $                                                                                                    |
| 51. | Now for file My.txt<br>Winsteps menu bar<br>"Restart Winsteps Mcontrol.txt"                                                                                                    | Mcontrol.txt<br>File Edit Diagnosis Output Tables Qutput Files Batch Help Si<br>Edit Control File=C: {Winsteps-time-limited \examples \Mcontrol.txt<br>Exit, the Restart "WINSTEPS C: {Winsteps-time-limited \examples \Mcontrol.txt"                                                                                                    |
| 52. | We are using the same control file, but specifying a different data file.<br>Extra specifications?                                                                                                    | 2 Mcontrol.txt         File Edit Diagnosis Output Tables Output Files Batch Help Spec         WINSTEPS Uersion 3.65.1 Aug 26 5:24 2008         WINSTEPS expires on 11/1/2008         Current Directory: C:\Winsteps-time-limited\e;         Name of control file:                                                                                                    |
|     | DATA=My.txt<br>Then run the analysis.                                                                                                    | C:\Winsteps-time-limited\examples\Mcontrol.txt<br>Report output file name (or press Enter for to<br>Extra specifications (if any). Press Enter to<br>DATA=My.txt                                                                                                    |
| 53. | In My.txt there are 1638 person records, and 36 items.                                                                                                    | Data from Kolen and Brennan (2004)           I PERSONS         1538           INPUT         1638           MEAN         KEASURED           INPUT         1638           MEAN         11           MEAN         18.7           S.O.         1.1           N.D.         6.9           N.O.         1.09           I RELE         RELE           NEW         .42           I RELE         RELE           I TEMS         1.03           I TEMS         1.03           I TEMS         1.03           I TEMS         1.03           I TEMS         1.03           I TEMS         1.03           I TEMS         1.03           I TEMS         1.03           I TEMS         1.04           I TEMS         1.02           I TEMS         1.02           I SEL         1.02           I SEL         1.02           I SEL         1.02           I TEMS         1.02           I SEL         1.02           I SEL         1.02           I SEL         0.03           0.03         0                                                                              |
| 54. | Confirm that everything is OK in My.txt<br>Diagnosis menu.<br>A. Item Polarity                                                                                                    | ITEM STATISTICS:         CORRELATION ORDER           ENTRY         RAW         MODEL         INFIT         OUTFIT         PT-MEASURE           NUMBER         SCORE         COUNT         MEASURE         S.E.         MNSQ         ZSTD         MNSQ         ZSTD         CORR.         EXP.           21         598         1636         .76         .04         1.28         9.9         1.40         9.7         .21         .44           36         319         1636         .183         .07         1.13         3.4         .28         .41         .24         .26         .41         .28         .21         .34         .28         .31         .31         .133         .44         .28         .44         .28         .41         .21         .44         .28         .41         .24         .41         .28         .31         .133         .44         .28         .41         .28         .35         .31         .34         .28         .35         .35         .35         .31         .34         .36         .29         .35 |
| 55. | We have two Winsteps analyses on the Windows task bar.<br>It is easy to get them confused.<br>Let's give them more distinctive names.<br>Click on the first one, Mcontrol.txt - the analysis of Mx.txt   | W    2 Mcontrol.txt      W    Mcontrol.txt      ▼    W      3 N▼                                                                                                    |
| 56. | Winsteps menu bar<br>Click on Edit<br>Click on Edit Taskbar Caption                                                                                                    | Mcontrol.bct         Ele       Edit       Diagnosis       Output Tables         W1       Edit Control File=C:\Winsteps-tin         W2       Edit Control File=Z:\Winsteps-tin         W3       Edit Control File=Z:\Winsteps-tin         W4       Edit Control File=Z:\Winsteps-tin         W3       Edit Control File=Z:\Winsteps-tin         W4       Edit/create new control file from:         Ect/create file with NOTEPAD       Save and edit         Cort       Save and edit         Cort       Gopy         Paste       Delete         Ect       Edit Taskbar Caption                                                                                                    |
| 57. | In the "Edit Taskbar Caption" dialog box:<br>Type the name of the data file:<br><b>Mx.txt</b><br>Click on Ok                                                                                             | Edit Taskbar Caption<br>Caption to Display on Taskba<br>Mx.txt<br>OK Cance                                                                                                    |

| 58. | Now on the Windows taskbar we have Mx.txt                                                                                                    | 2 Mcontrol.<br>W Mx.txt<br>2 V S 3                                                                                                    |  |
|-----|----------------------------------------------------------------------------------------------------|----------------------------------------------------------------------------------------------------|--|
| 59. | Click on other Winsteps analysis<br>Edit menu<br>Edit Taskbar Caption<br>My.txt<br>OK<br>Then on the Windows taskbar                                                                                                    | W My.txt<br>W Mx.txt<br>W 2 ▼                                                                                                    |  |
| 60. | Click on My.txt<br>Winsteps menu bar<br>Edit menu<br>Edit control file: Mcontrol.txt                                                                                                    | Image: My.txt         File       Edit       Diagnosis       Output Tables       Output Files       Batch       Help       Specific Tables         III       Edit       Control File=C:\Winsteps-time-imited\examples\Mcontrol.txt         III       Edit       Control File=C:\Winsteps-time-imited\examples\Mcontrol.txt                     |  |
| 61. | <ul><li>Mcontrol.txt displays in a Notepad window.</li><li>The items are numbered 1 to 36. They are different items in the two data files, except for the 12 common items.</li><li>Conveniently they are in the same columns in both data files.</li><li>I have put a "C" as the first letter of the item labels for the common items.</li></ul>                                               | <pre>Moontrol.txt - Notepad<br/>File Edit Format View Help<br/>Title = "Data from Kolen and Brennan (2004)"<br/>NI=36<br/>CODES=01<br/>ITEM1=1<br/>NI=36<br/>NAME1=37<br/>DISTRACTOR = N0 ; don't show the distractor '<br/>; DATA = Mx.txt ; also DATA = My.txt<br/>&amp;END<br/>001<br/>002<br/>0)3 ; C indicates Common item<br/>004</pre> |  |
| 62. | 12 is a generous number of common items. The minimum number is around 5, uniformly distributed across the expected range of person ability. Any less, and we may not have enough items if some seriously misfit in our analyses or their item difficulties change (drift). In Rasch methodology, it is the number of items, rather than the proportion (percentage) of items which is crucial. |                                                                                                    |  |
| 63. | Let's equate them using separate estimation!<br>For My.txt analysis, Winsteps menu bar<br>Click on Specification<br>We want to look at the Common Items, which have a "C"<br>in the first character of the item label:<br>ISELECT=C                                                                                                    | Wytot<br>Fie Edit Diagnosis Output Tables Catput Fies Eston the Specification Blots<br>WINSTEPS Uersion 3.65.1 Aug 26 5:24 2008<br>Control Specification = Value<br>Specification = Value<br>CISELECT=C<br>OK and again OK Cancel Help                                                                                                    |  |
| 64. | The Winsteps analysis window confirms we have selected<br>the 12 common items                                                                                                    | ISELECT=C<br>ITEMS SELECTED: 12                                                                                                    |  |
| 65. | Now to scatterplot<br>My.txt analysis: Winsteps menu bar<br>Click on Plots<br>Click on Scatterplots                                                                                                    | ation <u>Plots</u> Excel/S-S-S <u>G</u> raphs Da<br>Plot g problems?<br>Compare statistics: Scatterplot                                                                                                    |  |

| 66. | In the "Compare Statistics" Dialog box:<br>Click on "Items"<br><i>We want the item difficulties from Mxif.txt on the x-axis</i><br>"Measures"<br>Browse to Mxif.txt<br><i>and My.txt on the y-axis</i><br>"Measures"<br>"This analysis"<br>"Excel scatterplot"<br>Click on OK                                | Compare statistics Scatterplot       X         For • items       • persons         Plot this (left, x-axis)       2. Measure         from • this analysis       Statistic field number:         Statistic field number:       Statistic field number:         Vi/Misteps time-limited/examples/Mxit.td       Display         from • this analysis       Statistic field number:         of this (right, y-axis)       2. Measure         from • this analysis       Statistic field number:         PHILE= or IFILE= bt file       Browse         Display       Statistic field number:         Statistic field number:       Statistic field number:         OK       Cancel |
|-----|----------------------------------------------------------------------------------------------------|----------------------------------------------------------------------------------------------------|
| 67. | "Data point" dialog box:<br>Click on Entry Number                                                                                                    | Plot data-post label         How are the plotted datapoints to be labeled?         Marker       Entry number         Label       Entry +Label         Only part of the label?                                                                                                    |
| 68. | What an amazingly well-behaved plot!<br>None of the difficulties are conspicuously outside the very<br>tight confidence intervals.<br><i>Red box:</i> This is one logit wide and one logit high. The<br>empirical line is the diagonal of the red box, so it appears<br>to be parallel to the identity line. | Mxif.txt & Data from Kolen and Brennan (2004)                                                                                                    |
| 69. | Confirm the slope of the empirical line in the worksheet:<br>1.02, as near to 1.0 as real data ever get.<br>At this point, we can apply the conversion formulae we<br>used above. But this time it will be easier to do a<br>concurrent analysis                                                             | 24Empirical intercept with x-ax-0.0679825Empirical intercept with y-ax0.069226Empirical slope1.01798327Correlation0.99443128Disattenuated Correlation1                                                                                                    |
| 70. | Please close all windows                                                                                                    |                                                                                                    |

| 71. | D. Common-item Concurrent Equating                                                                                                    |                                                                                                    |  |
|-----|----------------------------------------------------------------------------------------------------|----------------------------------------------------------------------------------------------------|--|
| 72. | We have two tests, Mx.txt and My.txt.<br>They have 12 items in common, and 24 unique items each.<br>We want to analyze them together: 12+24+24 = 60 items.<br>Mx.txt has 1655 persons. My.txt has 1638 persons.<br>Combined they have 3293 person<br>The Winsteps control variable, MFORMS=, provides a<br>convenient way to combine these data so that all the<br>measures are reported in the same frame-of-reference.<br>It is in Winsteps Help and at<br>http://www.winsteps.com/winman/mforms.htm | MFORMS= reformat input data and multiple data<br>forms<br>MFORMS= supports the reformating of input data records, and also equating multiple input<br>files in different formats, such as alternate forms of the same test. Data after <u>END NAMES</u><br>or END LABELS is processed first, as is data specified by <u>DATA</u> = in the core control file.<br>Data reformatted by MFORMS= can be accessed, viewed, edited and "saved as"<br>permanently using the "Edit" pull-down menu. It has a file name of the form: ZMFtt<br>Here is the layout:<br>mforms=*<br>data=forma.txt ; the name of an input data file<br>L=2 ; there are 2 lines in input data file for each data record<br>I1 = 20 ; response to item 1 of the test is in column 20 of the input data file<br>I16-20=11 ; items 3, 4, 5 are in columns 21, 22, 23 of the input data file<br>I16-20=11 ; items 16, 17, 18, 19, 20 are in column 9 of the input data file<br>P1=9 ; the first character of person label is in column 9 of the input data file                                                                                                    |  |
| 73. | Please launch Winsteps                                                                                                    | steps<br>me-limited                                                                                                    |  |
| 74. | Winsteps menu bar<br>Click on Open file<br>Double-click on "Mxycontrol.txt" in the examples folder<br>Report?<br>Press Enter<br>Extra specifications?<br>Press Enter<br>Run the analysis                                                                                                    | WINSTERS         Bendard         Control fair         Organization         Organization         Organizion         Organ                                                                                                    |  |
| 75. | The Analysis completes<br>3293 persons = 1655 + 1638. <i>Correct!</i><br>60 items = 12 + 24 + 24. <i>Correct!</i><br>We have concurrently (one-step) equated the two tests. But<br>how did we do it? And how can we use it?                                                                                                    | I         PERSONS         3293         INPUT         3293         MEASURED           I         SCORE         COUNT         MEASURE         ERI           I         MEAN         17.2         36.0        08           I         S.D.         6.8         .0         1.05           I         REAL         RMSE         .42         ADJ.SD         .97         SEPARAT:           I         ITEMS         60         INPUT         60         MEASURED         I           I         ITEMS         60         INPUT         60         MEASURED         I           I         MEAN         946.2         1975.8         .00         I         S.D.         477.2         658.6         .99         I           I         REAL         RMSE         .06         ADJ.SD         .99         SEPARAT:                                                                                                    |  |
| 76. | Winsteps menu bar<br>Click on Edit<br>Click on Edit Control File                                                                                                    | Mxycontrol.txt           Ele         Edit         Edit         Diagnosis         Output Tables         Output Files         Batch         Help         Specifica           Image: Specification of the state of the state of t |  |
| 77. | Mxycontrol.txt displays in a Notepad window<br>We define the combined Mx.txt+My.txt data file:<br>ITEM1=1 - the combined item responses start in column 1<br>NI=60 - there are 60 different items<br>NAME1=62 - the person identification starts in column 62<br><i>Leave a blank column between the item responses and the</i><br><i>person label so that it easy to see that the layout is correct.</i>                                                                                              | Mxycontrol.txt - Notepad<br><u>File Edit Format View Help</u><br>Title = "Combined Data from Kole<br>ITEM1=1 ; The combined data ;<br>NI=60 ; 12 common items + ;<br>NAME1=62 ; the combined person<br>CODES=01 ; the data are dichor<br>DISTRACTOR = N0 ; don't show the                                                                                                    |  |

| 78. | Scroll down to the item labels<br>&END - end of the control variables<br><i>Red box:</i> the 12 common items. I have kept the same item<br>labels as in Mx.txt and My.txt<br><i>Blue box:</i> the 24 items unique to Mx.txt. I have changed<br>the Mx.txt item labels to start "X"<br><i>Green box:</i> the 24 items unique to My.txt. I have changed<br>the My.txt item labels to start "Y"<br>END LABELS<br>(Notice that there are no data below)                                                                                                    | &END<br>CO3<br>CO3<br>CO9<br>C12<br>C15<br>C18<br>C21<br>C24<br>C27<br>C30<br>C33<br>C36<br>X01<br>; X - 24 items unique to Mx.txt<br>X02<br>X04<br>X05<br>X07<br>Y32<br>Y34<br>Y35<br>END LABELS                                                    |
|-----|----------------------------------------------------------------------------------------------------|----------------------------------------------------------------------------------------------------|
| 79. | Scroll back up to MFORMS=<br>Now we have some clerical work - but much less than<br>trying to rearrange the data using "rectangular copying"<br>(such as Alt+Mouse in Word) or many other methods of<br>rearranging the data.<br>MFORMS= input data files with different layouts.<br>data=Mx.txt - input the Mx.txt data file.<br>L=1 - each person record is one line in Mx.txt<br>I1=3 - the first item in the combined data file is the first<br>common item, C03, this is in column 3 of Mx.txt<br>I2=6 - the second item, C06, is in column 6 of Mx.txt | Mxycontrol.txt - Notepad<br><u>File Edit Format View H</u> elp<br>MFORMS=* ; analyze multipl<br>data=Mx.txt ; the Mx.txt dat<br>L=1 ; one line of input data<br>I1=3 ;response to item 1 of<br>I2=6 ;response to item 2 of<br>I3=9<br>I4=12<br>I5=15 |
| 80. | I12=36 - the twelfth item is the last common item C36<br>I13-14=1 - now we have the items unique to Mx.txt.<br>Columns 13-14 of the combined data have items X01 and<br>X02 (originally 001 and 002) of Mx.txt which are in<br>columns 1 and 2 of Mx.txt.                                                                                                    | I12=36<br>I13-14=1 ; response to it<br>I15-16=4 ; response to it<br>I17-18=7<br>I19-20=10                                                                                                    |
| 81. | <ul> <li>I35-36=34 - columns 35 and 36 of the combined file hold the last two unique items of Mx.txt, X34 and X35.</li> <li>P1="X" - this puts character X as the first character of the person label</li> <li>P2-5=37 - X is followed by the 4 characters of person label from column 37 onwards of Mx.txt.</li> <li># - end of instructions for Mx.txt</li> </ul>                                                                                                    | I35-36=34 ; We have proc<br>P1="X" ; first character<br>P2-5=37 ; characters 2-5<br>#                                                                                                    |
| 82. | Same again, but for My.txt                                                                                                    | <pre>data=My.txt ; the My.txt da<br/>L=1 ; one line of input dat<br/>I1=3 ;response to item 1 of<br/>I2=6 ;response to item 2 of<br/>I3=9<br/>I4=12<br/>I5=15</pre>                                                                                  |
| 83. | I37-38=1 - Items unique to My.txt follow to the right of the unique items for Mx.txt                                                                                                    | I37-38=1 ; response to<br>I39-40=4 ; response to<br>I41-42=7<br>I43-44=10<br>I45-46=13<br>I47-49-16                                                                                                    |

| 84. | I59-60=34 - these are the last two unique items of My.txt<br>P1="Y" - first character of combined person label is Y for<br>My.txt<br>P2-5=37 - the person label information from My.txt<br>* - end of MFORMs=<br>&END - end of control variables                                                                                                    | I59-60=34 ; We ha<br>P1="Y" ; first ch<br>P2-5=37 ; charact<br>*<br>&END                                                                                                    |  |
|-----|----------------------------------------------------------------------------------------------------|----------------------------------------------------------------------------------------------------|--|
| 85. | Now, what did this do?<br>Winsteps Analysis window, near the top<br><i>Red box:</i> Mx.txt is processed<br><i>Blue box:</i> My.txt is processed<br><i>Orange box:</i> They are reformatted into a temporary file<br><i>Green box:</i> The temporary file is processed as the data file.                                                                                                    | Reading Control Variables           Input in processes;           Opening: Nx.txt           Records processed; 1655           Opening: C.NOCUME'1(Nike\LOCALS~1\Temp\ZMF032WS.TXT)           Input Data Record:           1100001000010001100000001000010000100                                                                                                    |  |
| 86. | The temporary file is available:<br>Winsteps menu bar<br>Click on Edit<br>Click on Edit MFORMS File=<br>Temporary files are automatically deleted when Winsteps<br>closes.                                                                                                    | Mxycontrol.bxt         File       Edit       Dagnosis       Output Tables       Qutput         WI       Edit Control File=C:\Winsteps-time-limite         WI       Edit Control File=C:\Winsteps-time-limite         WI       Edit Create new control file from=C:\Win         Edit create file with NOTEPAD         For       Save and edit         Cut:       Corpy         Paste         C:       \L         Dejete         Ref       Edit Taskbar Caption         Edit Data File= W.t.btt         Ext       Edit Data File= V.t.bt                                                                                                    |  |
| 87. | The reformatted temporary file displays in a Notepad<br>window.<br>The first records are from Mx.txt.<br>The X (P1="X") is the first character of the person label                                                                                                    | ▷         ZMF032WS.IXT - Notepad           File         Edit         Figmat         Yew         Help           1100001000001000000000000000000000000                                                                                                    |  |
| 88. | Scroll down the file                                                                                                    |                                                                                                    |  |
|     | We can see the transition from Mx.txt to My.txt.<br>The 12 common items. Then the unique Mx.txt items.<br>Then the unique My.txt items.<br>Notice that a wonderful feature of Rasch methodology is<br>that the missing data doesn't matter! The measures are<br>estimated from the observations. Fewer observations<br>means less precision. There is no need to impute missing<br>data nor to delete cases, items or whatever.                                                                                                    | ZMF032WS.TXT - Notepad           Fle _Edt Fgrmat View Help           011110010000100010011001100100000           X14 5           110100110011111100100000           X20 7           100000010001001010000000000           X 8 2           1101001101111110010100000000000           X 8 4           11010111110           1101111100000010000000000000000           X 8 4           11010111100           1101111100000011100000011100000011100000                                                                                                    |  |
| 89. | We can see the transition from Mx.txt to My.txt.<br>The 12 common items. Then the unique Mx.txt items.<br>Then the unique My.txt items.<br>Notice that a wonderful feature of Rasch methodology is<br>that the missing data doesn't matter! The measures are<br>estimated from the observations. Fewer observations<br>means less precision. There is no need to impute missing<br>data nor to delete cases, items or whatever.<br>And then My.txt finishes at the bottom.<br>If you want to keep this file, then "Save As" a permanent<br>file. Its control file would be Mxycontrol.txt, omitting the<br>MFORMS= instructions | ZMF032WS:TXT - Notepad           File_Edt         Format         Yew         Help           0111100100001000110011001100100000         X14 5           11010011001111111001100100000         X20 7           010000010001001010101000000000000         X 8 2           110100000010001000100000000000         X 8 2           110100100101001000000000000         X 8 4           11011011110         111111111111110100010011101 Y29 9           10011000000         10011110000001100000001 Y4 7           10110001001         101110101111111100011100010 Y24 7           10110001000         10111011111011001110001000 Y15 5           0111000000100         100110001110001000000 Y17 5           110000000100         1001100011100010000000 Y15 4           11100011000         11111111010001110000000 Y15 4           11100011000         1001100011100010000000 Y15 4           11100101000         1011111100111100000000 Y15 4           11101011000         1111111100001110000000 Y16 4           11101011000         11111111000011100000000 Y16 4           11100011000         1111111100001110000000 Y16 4           111000111000         1111111100001110000000 Y16 4           11100011000         0010101000010000000000 Y14 6 |  |

| 91. | E. Reporting the Concurrent-Equating Measures                                                                                                    |                                                                                                    |  |  |
|-----|----------------------------------------------------------------------------------------------------|----------------------------------------------------------------------------------------------------|--|--|
| 92. | We have one analysis with all the items and persons in the<br>same frame-of-reference.<br>Winsteps menu bar<br>Click on Output Tables<br>Click on 14. Items in Entry Order<br>There are all the items<br>Red box: 12 Common items<br>Blue box: 24 items unique to Mx.txt<br>Green box: 24 items unique to My.txt<br>This combined listing would be useful if we wanted to<br>make an item-bank of 60 items. | ENTRY<br>HUMBER         DAMA<br>SOURT         COUNT         REASURE         DOI:L1         IMP IT<br>INFO         DUITII<br>INFO         IFTAL         DUITII<br>INFO         IFTAL         DUITII<br>INFO         IFTAL         DUITII<br>INFO         IFTAL         DUITII<br>INFO         IFTAL         DUITII<br>INFO         IFTAL         DUITII<br>INFO         IFTAL         DUITII<br>INFO         IFTAL         DUITII<br>INFO         IFTAL         DUITII<br>INFO         IFTAL         DUITII<br>INFO         IFTAL         DUITII<br>INFO         IFTAL         DUITII<br>INFO         IFTAL         IFTAL                                                                                                    |  |  |
| 93. | But suppose we need a score-to-measure Table for future<br>administrations of the Mx.txt test.<br>Windows menu bar<br>Click on Specification<br>Type in: ISELECT={CX}<br><i>(Select item labels starting C or X)</i><br>Click on OK                                                                                                    | ables Quiput Files Batch Berp Specification Blots Excel/S-S-S Graphs Data Se<br>5.1 Aug 26 21 : 46 2003<br>Control Specification = Value<br>Specification = Value<br>ISELECT = CX<br>OK and again OK Cancel Help                                                                                                    |  |  |
| 94. | In the Windows analysis window,<br>we see that 36 items have been selected. <i>Correct!</i>                                                                                                    | ISELECT={CX}<br>ITEMS SELECTED: 36                                                                                                    |  |  |
| 95. | Winsteps menu bar<br>Click on Output Tables<br>Click on 20. Score table                                                                                                    | Request Subtables         1. Variable maps         20. Score table           3.2 Rating (participation control and control and cont |  |  |
| 96. | And, in a Notepad window,<br>we have the measures corresponding to scores from 0 to 36<br>on the Mx.txt test.                                                                                                    | $\begin{tabular}{ c c c c c c c c c c c c c c c c c c c$                                                                                                    |  |  |
| 97. | To report the persons in Mx.txt test:<br>Windows menu bar<br>Click on Specification<br>Type in: PSELECT=X<br>Click on OK<br>Persons selected = 1655. <i>Correct again!</i>                                                                                                    | Control Specification = Value<br>Specification = Value<br>PSELECT=X<br>OK and again OK<br>PSELECT=X<br>PERSONS SELECTED: 1655                                                                                                    |  |  |

| 98.  | F. Improving the Appearance of the Tables                                                                                                    |                                                                                                    |  |
|------|----------------------------------------------------------------------------------------------------|----------------------------------------------------------------------------------------------------|--|
| 99.  | So now we can see the "map" for Mx.txt<br>Winsteps menu bar<br>Click on Output Tables<br>Click on 1. Variable maps                                                                                                    | is Output Tables Output Files Batch Help Specification Plot<br>Request Subtables 1. Variable maps                                                                                                    |  |
| 100. | The Table 1. Variable Map displays in a Notepad window.<br>On the left are the 1655 persons. On the right are the 36<br>items.<br>Let's "prettify" (beautify) the map<br>The range shown is +5 to -4. We only need +3 to -3<br><i>You could also change to a more user-friendly scaling with</i><br><i>UIMEAN= and USCALE=</i> | TABLE 1.1 Combined Data from Kolen and Bronnen (2 2008008, TXT Aug 20 1:18 2009         INPUT: 3253 PERSONS 60 ITHM MEASURED, IC55 PERSONS 3 ITHEN         NAR OF PERSONS AND ITHM         MAR OF PERSONS AND ITHMS         MARCE         Source>         S         MAR OF PERSONS AND ITHMS         MARCE         Source>         S         4         3         4         3         4         4         4         4         4         4         4         4         4         4         4         4         4         4         4         4         4         4         4         4         5         4         5         6         6         7         6         7         6         7         6         7         6         7         7 |  |
| 101. | Winsteps menu bar<br>Click on Specification<br>Type in: MRANGE=3<br>Click on OK<br>MRANGE= specifies the half-range to display around the<br>local origin.                                                                                                    | Control Specification = Value<br>Specification = Value<br>MRANGE = 3<br>OK and again OK                                                                                                    |  |
| 102. | Click on Output Tables<br>Click on 1. Variable maps<br>This Table-Map is too long.<br>Let's squash it.                                                                                                    | PERCOND         1 TEMB         Calescond                                                                                                    |  |

| 103. | Winsteps menu bar<br>Click on Specification<br>Type in: MAXPAGE=50<br>Click on OK<br>This specifies the maximum number of lines on a Table<br>page                                                                                                    | Control Specification = Value<br>Specification = Value<br>MAXPAGE=50<br>OK and again OK                                                                                                    |
|------|----------------------------------------------------------------------------------------------------|----------------------------------------------------------------------------------------------------|
| 104. | Winsteps menu bar<br>Click on Output Tables<br>Click on 1. Variable maps<br>That looks better.<br>But let's make it look more "publication quality"<br>We have three options:<br>ASCII = Yes - this is what we are seeing here →<br>ASCII = No - display using line-drawing characters<br>ASCII = Webpage - display using HTML codes | NAP OF PERSONS AND ITEMS         MERAURE         MERAURE <mores< td=""> </mores<>                                                                                                    |
| 105. | Winsteps menu bar<br>Click on Specification<br>Type in: ASCII=No<br>Click on OK<br>This specifies the line drawing characters                                                                                                    | Control Specification = Value<br>Specification = Value<br>ASCII=No<br>OK and again OK                                                                                                    |
| 106. | Winsteps menu bar<br>Click on Output Tables<br>Click on 1. Variable maps<br>Notepad window Oops! Has something gone wrong?<br>ÄÄÄÄÄÄÄÄÄÄÄÄÄÄÄÄÄÄÄÄÄÄÄÄÄÄÄÄÄÄÄÄÄÄÄÄ                                                                                                    | TABLE 1.1 Combined Data from Kolen and Brennan (2 E00032M8.TXT Aug 26 21:46 2008         INFORT J293 PERSONS 60 ITTEMS MURADURDJ IGS5 PERSONS 60 ITTEMS 2 CATS 3.65.1         MARADUADUADUADUADUADUADUADUADUADUADUADUADUA                                                                                                    |
| 107. | Notepad menu bar<br>Click on Format<br>Click on Font<br>Font: Scroll to Letter Gothic Line<br><i>This font is usually installed with Winsteps</i><br>Click on Letter Gothic Line<br>Click OK                                                                                                    | 44-032***S.       • Notepad         Fle       Edt       Format       Yew         TABLE 1       Vrd Wrap       INPUT:       Font         Font       ? ×         Font       ? ×         Letter Gobic Line       Regular       10       OK         O Lucida Console       Bold       11       Cancel         Ø Lucida Sans Unicode       Ø Microsoft Sans Serif       16       16 |

| 108. | Winsteps menu bar<br>Click on Output Tables<br>Click on 1. Variable maps<br>Elegant! The lines look much neater.<br>You can copy-and-paste this into a Word document, but<br>you will need to set the font to Letter Gothic Line in Word.<br><i>Sorry. This does not work in some versions of Windows</i><br>To make the Notepad font change permanent: see<br>Winsteps Help - "Notepad"<br>So let's try the third display option | MAP OF PERSONS AND ITEMS         MEASURE           (SOPE)         9         9           3         9         3                                                                                                    |
|------|----------------------------------------------------------------------------------------------------|----------------------------------------------------------------------------------------------------|
| 109. | Winsteps menu bar<br>Click on Specification<br>Type in: ASCII=Webpage<br>Click on OK<br>This specifies HTML output                                                                                                    | Control Specification = Value<br>Specification = Value<br>ASCII=Webpage<br>OK and again OK                                                                                                    |
| 110. | Cool! <i>Red box:</i> the variable map displays in your Internet<br>Browser software.<br>You can copy-and-paste this direct to Word without losing<br>the font or the formatting                                                                                                    | Clockments and Settings Viewel/Local Settings Viewel/Ocal Settings Viewel/Ocal Settings Vie |
| 111. | Reinstate all the items:<br>Windows menu bar<br>Click on Specification<br>Type in: ISELECT=<br>Click on OK                                                                                                    | Control Specification = Value<br>Specification = Value<br>SELECT=<br>OK and again<br>OK<br>ISELECT=<br>ITEMS SELECTED : 60                                                                                                    |
| 112. | And a different way to see the same distribution:<br>Graphs menu<br>Click on: Person-item Barchart                                                                                                    | Graphs       Data Setup         Category Probability Curves         Expected Score ICC         Cymulative Probabilities         Itten Information Function         Category Information Conditional Probability Curves         Test Characteristic Curve         Test Information Eunction         Multiple ICCs         Von-Uniform DIF ICCs         Person-Item Barchart                                                                                                    |

| 113. | You see a graphical distribution chart                                                                                                    | Minsteps Bar Chart          | _ = ×                                                                                                    |
|------|----------------------------------------------------------------------------------------------------|-----------------------------|----------------------------------------------------------------------------------------------------|
|      | If the sides at the top and bottom do not align correctly,<br>please adjust them with the arrows at the bottom of the<br>window.<br>This plot is an experimental prototype - a better-looking<br>plot is coming! | PERSON                      | Bar chart<br>Stacked Bar<br>chart<br>3D Stacked<br>Bar chart<br>Copy chart to<br>clipboard<br>Copy person bars<br>(two lines)<br>Person Title<br>Item Title<br>Sam Alignment<br>(proofs)<br>Version: 3:682 |
| 114. | <i>Oh no! Our time is up, and there is so much more</i><br>Please close all windows                                                                                                    |                             |                                                                                                    |
| 115. | Thank you for joining in this exciting exploration.                                                                                                    | We have all learned so much |                                                                                                    |